# **Guardian Micro Life Insurance**

# **Digital Policy Buying Process**

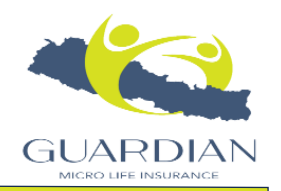

#### **Step 1: Getting Started**

Visit our website <a href="https://gmli.com.np">https://gmli.com.np</a>

Choose the type of life insurance policy that best suits your needs (e.g., term life, whole life, endowment life). OR

Please click the marked "Buy" button. You will be redirected to our online policy purchase portal. Then jump to step 3 to create your online portal account for policy purchase

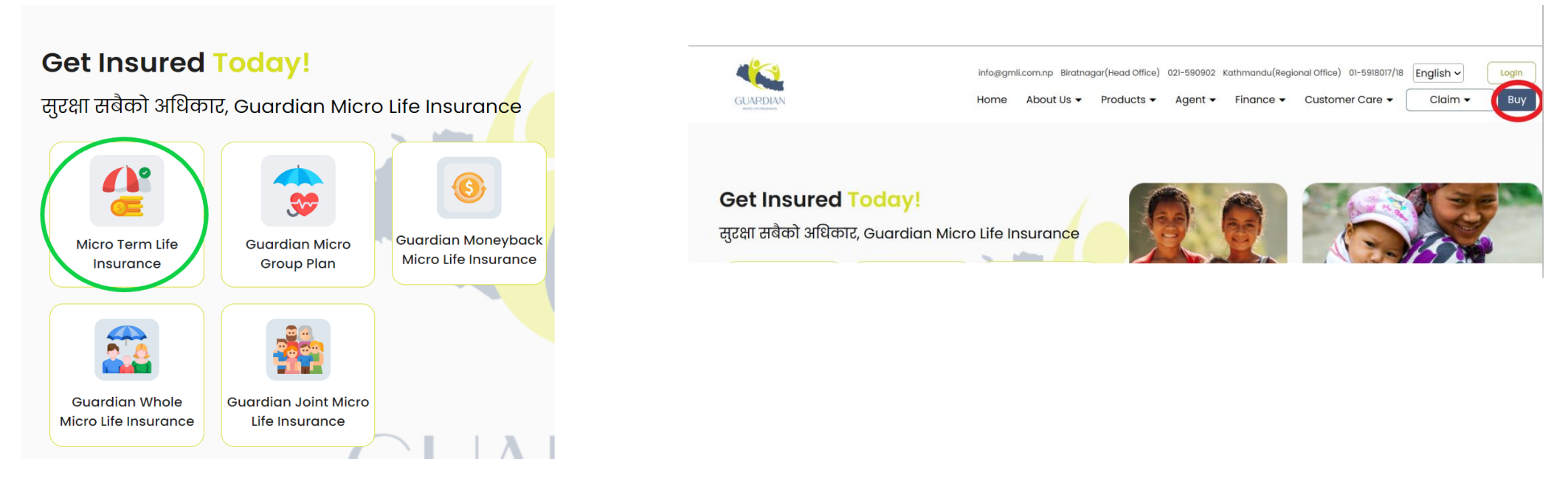

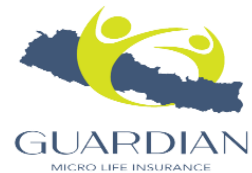

### **Step 2: Customizing Your Policy**

Fill out basic details, including your name, contact details, date of birth, gender, and district estimating the coverage amount & Policy Term that fits your budget.

|                             | Highest Guaranteed Return Plans                                               | $\times$ |
|-----------------------------|-------------------------------------------------------------------------------|----------|
| DOB<br>2000-07-01           | Name<br>Jeewan Rai                                                            |          |
| Age<br>24                   | Phone number<br>9840097989                                                    |          |
| Term<br>1                   | <sup>Email</sup><br><b>jeevan.rai@gmli.com.np</b>                             |          |
| Sum Assured (Rs.)<br>400000 | Gender<br>Male                                                                | ~        |
| Annual Income<br>1200000    | District<br>Sunsari 2                                                         | ~        |
| Proceed → 1                 | Calculate → By clicking on "Submit", you agree to our Privacy Policy and Terr | ms       |

| Premium Deta                                                                                  | remium Details                                                                                   |             |  |  |
|-----------------------------------------------------------------------------------------------|--------------------------------------------------------------------------------------------------|-------------|--|--|
| Micro Term Life Ins                                                                           | surance   4                                                                                      |             |  |  |
| Name<br>Email<br>Mobile No.<br>DOB<br>Age<br>Annual Income<br>Term<br>Sum Assured<br>Pay Term | Jeewan Rai<br>jeevan.rai@gml<br>9840097989<br>2000-07-01<br>24<br>1200000<br>1<br>400000.00<br>1 | i.com.np    |  |  |
| Basic Premium                                                                                 | Premium                                                                                          | PaymentType |  |  |
| 524.00                                                                                        | 524.00                                                                                           | Yearly      |  |  |

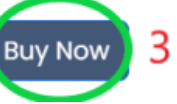

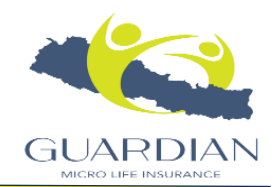

#### Step 3: Continue your policy buying journey

You will then be redirected to our online policy purchase platform (<u>https://portal.gmli.com.np</u>). Verify the generated OTP & create portal user account.

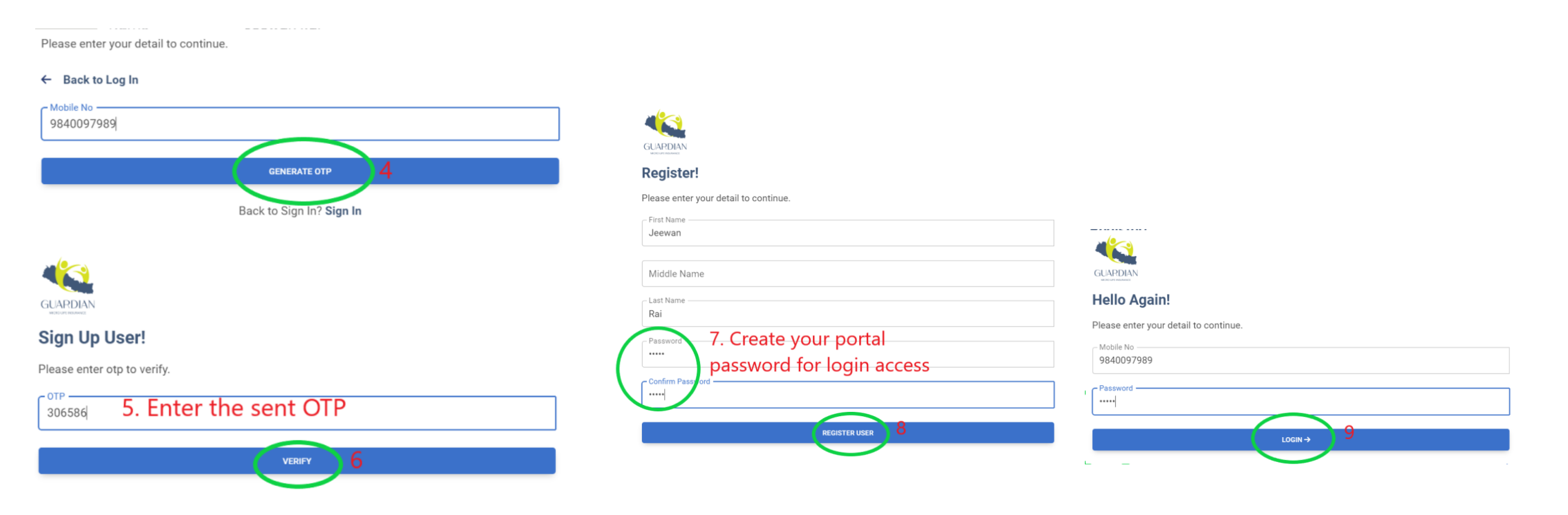

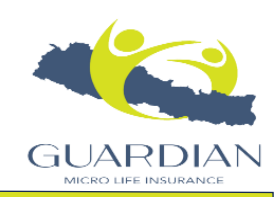

## Continue adding remaining Identification document, Nominee details, height /weight details & submit your proposal form.

|                                              |                            |                             | ✓ PRODUCT DETAILS                                                  |                                                                                                    |                                                                                                    |                                                                                                    |                                                   |
|----------------------------------------------|----------------------------|-----------------------------|--------------------------------------------------------------------|----------------------------------------------------------------------------------------------------|----------------------------------------------------------------------------------------------------|----------------------------------------------------------------------------------------------------|---------------------------------------------------|
| ✓ INSURANCE DETAILS                          |                            |                             | - Mode Of Payment*                                                 | Term*                                                                                                    |                                                                                                    | Sum Assured*                                                                                                    |                                                   |
| ⊂ Agent Code*                                | Product Code*              |                             | rearcy                                                             | *                                                                                                    |                                                                                                    | Minimum Sum Assured : 5000 L Maximum Sum Assu                                                                                                    | red : 500000                                      |
| 05000028   Sunil Poudel                      | Micro Term Life Insurance  | •                           |                                                                    |                                                                                                    |                                                                                                    |                                                                                                    |                                                   |
|                                              |                            |                             |                                                                    |                                                                                                    |                                                                                                    |                                                                                                    |                                                   |
|                                              |                            |                             | Rider                                                              | Sum Assured                                                                                                    | Term                                                                                                    | PavTerm                                                                                                    |                                                   |
| ✓ INSURANCE DETAILS                          |                            |                             |                                                                    | Sum Assured                                                                                                    | Term                                                                                                    | i ayieini                                                                                                    |                                                   |
| - First Name*                                |                            | - Last Name*                | ADB                                                                | 400000                                                                                                    | 1                                                                                                    | 1                                                                                                    |                                                   |
| Jeewan                                       | Middle Name                | Rai                         |                                                                    | Sum Assured : 5000.00 - 500000.00                                                                                             | Term : 1 - 1   Age : 16 - 65                                                                                                | Pay Term : 1 - 1   Age : 16 - 65                                                                                                    |                                                   |
| - Full Name in Nepali                        | Father Name*               | Grand Father Name*          | FE FE                                                              | 25000                                                                                                    | 1                                                                                                    | 1                                                                                                    |                                                   |
| जिवन राई                                     | Bharat Kumar Rai           | Lahan Singh Rai             |                                                                    | Sum Assured : 1500.00 - 25000.00                                                                                              | Term : 1 - 1   Age : 16 - 65                                                                                                | Pay Term : 1 - 1   Age : 16 - 65                                                                                                    |                                                   |
|                                              |                            |                             | PTD                                                                | 400000                                                                                                    | 1                                                                                                    | 1                                                                                                    |                                                   |
|                                              | DOB (BS) *                 | DOB(AD) *                   |                                                                    | Sum Assured : 5000.00 - 500000.00                                                                                             | Term : 1 - 1   Age : 16 - 65                                                                                                | Pay Term : 1 - 1   Age : 16 - 65                                                                                                    |                                                   |
| Spouse Name                                  | 2057-03-17                 | 2000-07-01                  |                                                                    |                                                                                                    |                                                                                                    |                                                                                                    |                                                   |
| - Age *                                      | ⊂ Gender*                  |                             |                                                                    |                                                                                                    |                                                                                                    |                                                                                                    |                                                   |
| 24                                           | Male                       | Ψ                           | ✓ NOMINEE DETAILS                                                  |                                                                                                    |                                                                                                    |                                                                                                    |                                                   |
| Minimum Age at Entry : 16   Maximum Age at E | Entry :                    |                             | Nominee Name*                                                      | Nomin                                                                                                    | ee Name In Nepali                                                                                                    | - Nominee Address                                                                                                    |                                                   |
| 65                                           |                            |                             | Siddhartha Rai                                                     | Rest                                                                                                    | 1 <12                                                                                                    | Chitwan                                                                                                    |                                                   |
| Maximum Age at Maturity : 66                 |                            |                             | - Nominee Relationship*                                            |                                                                                                    |                                                                                                    |                                                                                                    |                                                   |
|                                              |                            |                             | Nepnew                                                             | Ť                                                                                                    |                                                                                                    |                                                                                                    |                                                   |
|                                              |                            |                             | ✓ INSURANCE DETAI                                                  | ILS                                                                                                    |                                                                                                    |                                                                                                    |                                                   |
| ✓ PERMANENT ADDRESS DETAILS                  | 5                          |                             | Height*                                                            | Heig                                                                                                    | µht (in CM) *<br>7. ∈ 4                                                                                                    | Weight *                                                                                                    |                                                   |
| Province *                                   | District*                  | Muncipality*                | 5.5                                                                | 10,                                                                                                    | ink Alcobal? *                                                                                                    | Do Lice Drugs2 *                                                                                                    |                                                   |
| Flovince 1                                   | * Sunsan                   | *                           |                                                                    |                                                                                                    |                                                                                                    |                                                                                                    |                                                   |
| Ward No*                                     | Street Name                |                             |                                                                    |                                                                                                    |                                                                                                    |                                                                                                    |                                                   |
| 04                                           | * Bagaicha Tote            | House No                    |                                                                    |                                                                                                    |                                                                                                    |                                                                                                    |                                                   |
|                                              |                            |                             | ✓ DOCUMENTS DOCUMENTS DOCUMENTS                                    | UMENTS                                                                                                    |                                                                                                    |                                                                                                    |                                                   |
|                                              |                            |                             | Photo*                                                             | Citize                                                                                                    | nchin Front                                                                                                    | Citizonshin Bask                                                                                                    |                                                   |
| ✓ CONTACT DETAILS                            |                            |                             | 3925572.pnp                                                        | ong Ø PREVIEW                                                                                                    | Citizenship Front                                                                                                    | PREVIEW     Citizenship Back                                                                                                    | PREVIEW                                           |
| Mobile No                                    | - Email                    | Family Member Mobile No *   | Please Choose File                                                 |                                                                                                    |                                                                                                    |                                                                                                    |                                                   |
| 9840097989                                   | Jeevan.rai@gmu.com.np      | 9840097989                  |                                                                    |                                                                                                    |                                                                                                    |                                                                                                    |                                                   |
|                                              |                            |                             | Id Document*                                                       | Passp                                                                                                    | lort                                                                                                    | Provident Fund                                                                                                    |                                                   |
|                                              |                            |                             | 3925572.pnp                                                        |                                                                                                    | Passport                                                                                                    | ProvidentFund                                                                                                    | <b>O</b> FREVIEW                                  |
| ✓ IDENTIFICATION DETAILS                     |                            |                             |                                                                    |                                                                                                    |                                                                                                    |                                                                                                    |                                                   |
| Citizenship No                               | Citizenship Issue District | Citizenship Issue Date (BS) |                                                                    |                                                                                                    |                                                                                                    |                                                                                                    |                                                   |
| 061000123000                                 | Sunsari                    | ✓ 2080-03-05                |                                                                    |                                                                                                    |                                                                                                    |                                                                                                    |                                                   |
| Citizenship Issue Date(AD)                   | Identification Type *      | IdDocument No*              | म या धाषणा गदछ कि, माथि उ<br>जनाउंदछ ।                             | उल्लेख गरिएका विवरणहरु मेले जान बुझे सम्म सत्य रहेका छन                                                                       | । यदि माथि उल्लेखित विवरणहरु द्युठ्ठा ठहरिएमा वा गलत                                                                        | विवरण बुझाएर बीमकलाई झुक्याएका ठहारएमा यो करार रद्द हुनछ भन्न कुरामा जानः                                                                                                | गर भइ सहमात                                       |
| 2023-06-20                                   | Citizenship                | • 061000123000              |                                                                    |                                                                                                    |                                                                                                    |                                                                                                    |                                                   |
| - Id Issue District*                         | Id Issue Date (BS) *       | - Id Issue Date(AD) *       |                                                                    |                                                                                                    |                                                                                                    |                                                                                                    |                                                   |
| Sunsari                                      | - 2080-03-05               | 2023-06-20                  | स्वास्थ्य स्मवन्धी विवरण छ छेन<br>? विमित ले बीमालेख प्रस्ताव ग    | न क विामत लाई उच्च रक्तचाप , मधुमेह (डायविटिज मेलिटस),<br>1र्नु पूर्व क्यान्सर, ह्दयघात, कारोनरी आर्टरी वाइपास ग्राष्ट, मुदुव | . मुटु,मृगाला कलेजोसंग सम्बन्धित रोग वा समस्या, कुनै प्रका<br>क्रा भल्भ मर्मत/प्रतिस्थापन, कोमा, मृगौला फेलियर, स्ट्रोक, मा | रका ट्युमर वा अवुद रोग क्यान्सर, मस्तिष्कसंग सम्बन्धित रोग वा समस्या, स्नायुसंग सः<br>इत्वपूणर् अंगको प्रत्यारोपण, पक्षघात, मल्टिपल स्वलेरोसिस, प्राइमरी पल्मनरी आर्टरिय | बान्धत रोग वा समस्या छ<br>।ल हाइपरटेन्सन, अयोर्टा |
|                                              |                            |                             | ग्राष्ट सर्जरी, बेनाइन ब्रेन ट्युमर<br>घाटते भई ,प्रसाराज्याह उपना | र, दुर्घटनाको कारणबाट मानसिक रोग जस्ता घातक रोग भई अ<br>17 सेवा लिन भएको छ 2                                                  | स्पतालबाट उपचार सेवा लिन भएको छ ? विभित्त ले विगत २                                                                         | वर्षको अवधिमा गम्भिर प्रकृतिको कुनै स्वास्थ्य सम्बन्धी समस्या आई वा कुनै रोगको वि                                                                                        | रेदान भई वा दुर्घटनाबाट                           |
| National Id. No. (NID)                       |                            |                             | वाहत यह जस्पतायबाट उपया                                            | er eine en Rondon (m. 1                                                                                                    |                                                                                                    |                                                                                                    | ]                                                 |
|                                              |                            |                             |                                                                    |                                                                                                    |                                                                                                    |                                                                                                    |                                                   |
|                                              |                            |                             | SUBMIT                                                             |                                                                                                    |                                                                                                    |                                                                                                    |                                                   |

## **Step 5: Policy Approval and Payment**

Currently Term plan is self-approved. For other plan, our Underwriting will evaluate the risk based on the information provided.

Make premium payment through one of our payment partners (Nepal Pay, connect IPS, Fonepay, Esewa).

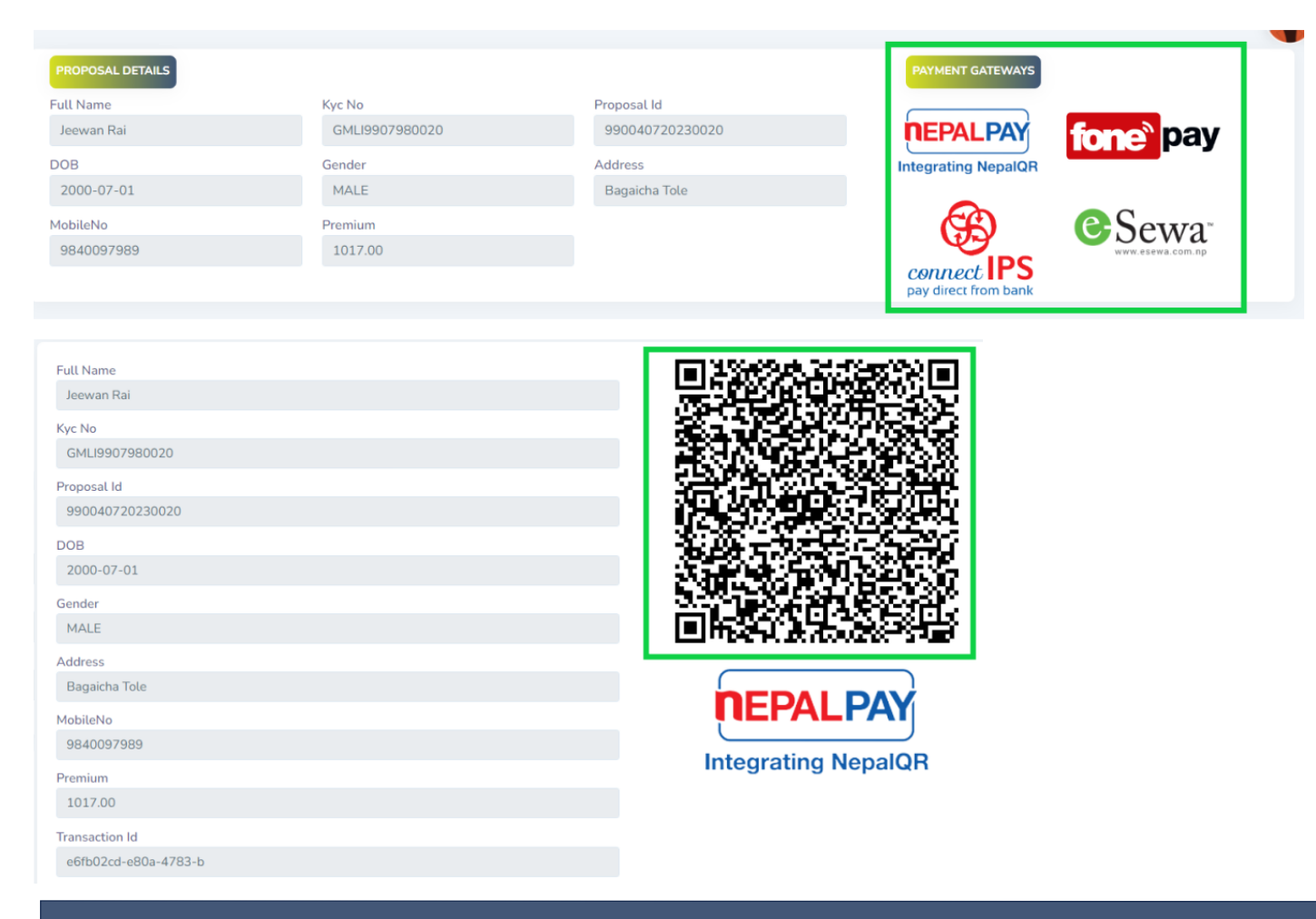

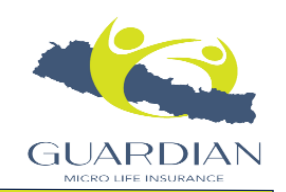

#### **Step 6: Policy Activation**

After receiving the payment, your policy is generated. You will receive a confirmation email & SMS with your policy details and coverage commencement date.

| Full Name            |       |
|----------------------|-------|
| Jeewan Rai           |       |
| Kyc No               |       |
| GMLI9907980020       | - 235 |
| Proposal Id          | 5220  |
| 990040720230020      |       |
| DOB                  | - 326 |
| 2000-07-01           | - H   |
| Gender               |       |
| MALE                 |       |
| Address              |       |
| Bagaicha Tole        |       |
| MobileNo             |       |
| MobileNo             | _     |
| Premium              | Inte  |
| 1017.00              |       |
| Transaction Id       |       |
| e6fb02cd-e80a-4783-b |       |

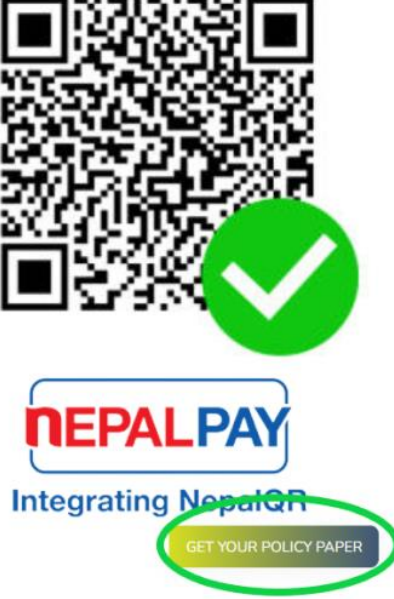

# गार्डियन माईक्रो लाइफ इन्स्योरेन्स कम्पनी लिमिटेड.

43

रजिस्टर्ड कार्यालय ,विराटनगर,मोरङ

#### म्यादी लघु जीवन बीमालेख

अनुसूचीमा उल्लेख भएको जीवन बीमा प्रस्तावलाई यस करारको आधार मान्ने गरी गार्डियन माईक्रो लाइफ इन्स्योरेन्स कम्पनी लि.(यसपछि बीमक भनिएको) ले प्राप्त गरेको र यस अनुसूचीमा उल्लेख गरे बमोजिम **एकल** बीमाशुल्क भुक्तानी प्राप्त भएको हुनाले:

बीमाशुल्क भुक्तानी गरेवापत यस करारको बन्देज र जुन घटना घटेमा भुक्तानी दिने भनिएको हो सो घटनाको सत्यतातर सो भुक्तानी पाउने व्यक्तिको कानूनी अधिकार तथा बीमितको उमेर सम्बन्धमा बीमकले स्वीकार गरेको प्रमाणको अधिनमा रहीयस बीमालेख बमोजिम भुक्तानी पाउने रकम वीमकले आफ्नो कार्यालयमा भुक्तानी दिनेछ ।

#### यस बीमालेखमा संलग्न अनुसूची, लाभको तालिका, परिभाषा र शर्तहरु यस करारको अंग मानिने छ ।

| अनु                                                                                                    | सूची                                                                        |  |  |  |
|----------------------------------------------------------------------------------------------------|-----------------------------------------------------------------------------|--|--|--|
| कार्यालय : Corporate Office (050)                                                                                              | बीमा अभिकर्ता इजाजत पत्र नं. : 05000028 (26/005)                            |  |  |  |
| बीमा अवधि : 1                                                                                                    | बीमालेख नम्बर : 05079800000055                                              |  |  |  |
| <del>-10</del>                                                                                                    | बीमाङ्क रकम अंकमा : 400,000.00                                              |  |  |  |
| <u>बामितका</u>                                                                                                    | बीमाशल्क रकम : 1.017.00                                                     |  |  |  |
| नाम थर : Jeewan Rai                                                                                                    |                                                                             |  |  |  |
| ठेगाना: Province 1,Sunsari,Itahari Sub-Metropolitian City,04                                                                   | बीमा प्रारम्भ मिति : 2023-07-04                                             |  |  |  |
| फोन नं. :                                                                                                    | बीमा समाप्ति मिति : 2024-07-04                                              |  |  |  |
| <u>इच्छाइएको व्यक्तिको</u>                                                                                                    | बीमितको जन्म मिति : 2000-07-01                                              |  |  |  |
| नाम थर : Siddhartha Rai                                                                                                    | संलग्न उमेर खुल्ने प्रमाण : Citizenship कागजातको नं. :                      |  |  |  |
| नाता : Nephew                                                                                                    | 061000123000                                                                |  |  |  |
| ठेगाना : Chitwan                                                                                                    | प्रस्ताव मिति : 2023-07-04                                                  |  |  |  |
| फोन नं. :                                                                                                    | प्रथम बीमा शुल्क रसिद नं. : FP050798000055 मिति : 2023-07-04                |  |  |  |
| वीमालेख अन्तर्गत प्रदान गरिने सुविधा :<br>यो बीमालेख कायम रहेको अवधि भित्र बीमितलाई भएको शारीरिक क्षतिमा यसै बीमालेर           | वको सुबिधाको तालिकामा उल्लेख भए बमोजिमको रकम बीमकले भुक्तानी दिनेछ ।        |  |  |  |
| भुक्तानी पाउने व्यक्तिः<br>जीवित भए स्वयंम बीमित, सो नभएमा बीमितले इच्छाएको व्यक्ति, सो नभएमा बीमा ऐन<br>पाउने व्यक्ति हुनेछ । | २०४९ को दफा ३८ अनुसारका बीमितको आश्रित व्यक्ति यस बीमातेख अन्तर्गत भुक्तानी |  |  |  |

#### अधिकार प्राप्त अधिकारीको हस्ताक्षर :

कार्यालयको छाँप :

- नाम :
- पद :
- मिति :

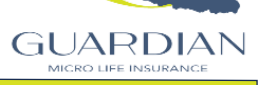

#### **Step 7: Policy Servicing**

Access your online account on our website or online policy purchase portal or mobile app to manage your policy. Make premium payments, update personal information, and track policy performance through our digital portal. Contact our customer service team for any assistance or queries related to your policy.

|                        |                | Policy Information | Basic Information         |                             |  |
|------------------------|----------------|--------------------|---------------------------|-----------------------------|--|
|                        |                | Davmant Hictory    | Proposal Number           | : 990040720230020           |  |
| Kyc No                 | GMLI1237980001 | 3 Fayment History  | Policy No                 | : 05079800000055            |  |
| Mobile No<br>Full Name | 9840097989     | 🖸 Next Due Date    | Product                   | : Micro Term Life Insurance |  |
| Gender                 | Jeewan Kar     | 🛢 Proposer Details | Policy Term               | : 1                         |  |
|                        |                | Policy Servicing   | Premium Pay Term          | : 1                         |  |
|                        | Show More      | Bonus Earned       | Date Of Birth             | : 2000-07-01                |  |
|                        |                | Surrender          | Age                       | : 23                        |  |
|                        |                | Policy Loan        | Status                    | :                           |  |
|                        |                |                    | Next Due Date             | : 2024-07-04                |  |
|                        |                | Maturity           | Date Of Commencement      | : 2023-07-04                |  |
| Policy No              | 05079800000055 | Mominee 1          | Date Of Maturity          | : 2024-07-04                |  |
| Mobile No              | 9840097989     | 🛃 Anticipation     |                           |                             |  |
| Full Name              | Jeewan Rai     | 🔛 My Statement     |                           |                             |  |
| Gender                 | MALE           |                    | Information               |                             |  |
|                        |                |                    | Basic Premium             | : 524.0000                  |  |
|                        | Show More      |                    | HealthExtraAmount         | :                           |  |
|                        |                |                    | OccupationExtraAmount     | :                           |  |
|                        |                |                    | NonStandardAgeExtraAmount | : :                         |  |
|                        |                |                    | ExtraPremium              | :                           |  |
|                        |                |                    | ExtraDiscount             | :                           |  |
|                        |                |                    | NetPremium                | : 1017.0000                 |  |
|                        |                |                    |                           |                             |  |
|                        |                |                    |                           | G                           |  |

MICRO LIFE INSURANC